## 管考系統帳號申請手册

數位發展部資通安全署

中華民國112年1月

# 目 次

| -        | 、帳  | 號申請(「機關管理者」、「一般使用者」) | 1 |
|----------|-----|----------------------|---|
|          | (-) | ) 申請流程               | 1 |
|          | (二) | )申請步驟                | 2 |
| <b>二</b> | •   | 申請機關管理者              | 8 |
| Ξ        | `   | 機關管理者審查一般權限使用者帳號     | 9 |

## 一、帳號申請(「機關管理者」、「一般使用者」)

註:若機關尚無機關管理者,請先申請機關管理者

(一) 申請流程

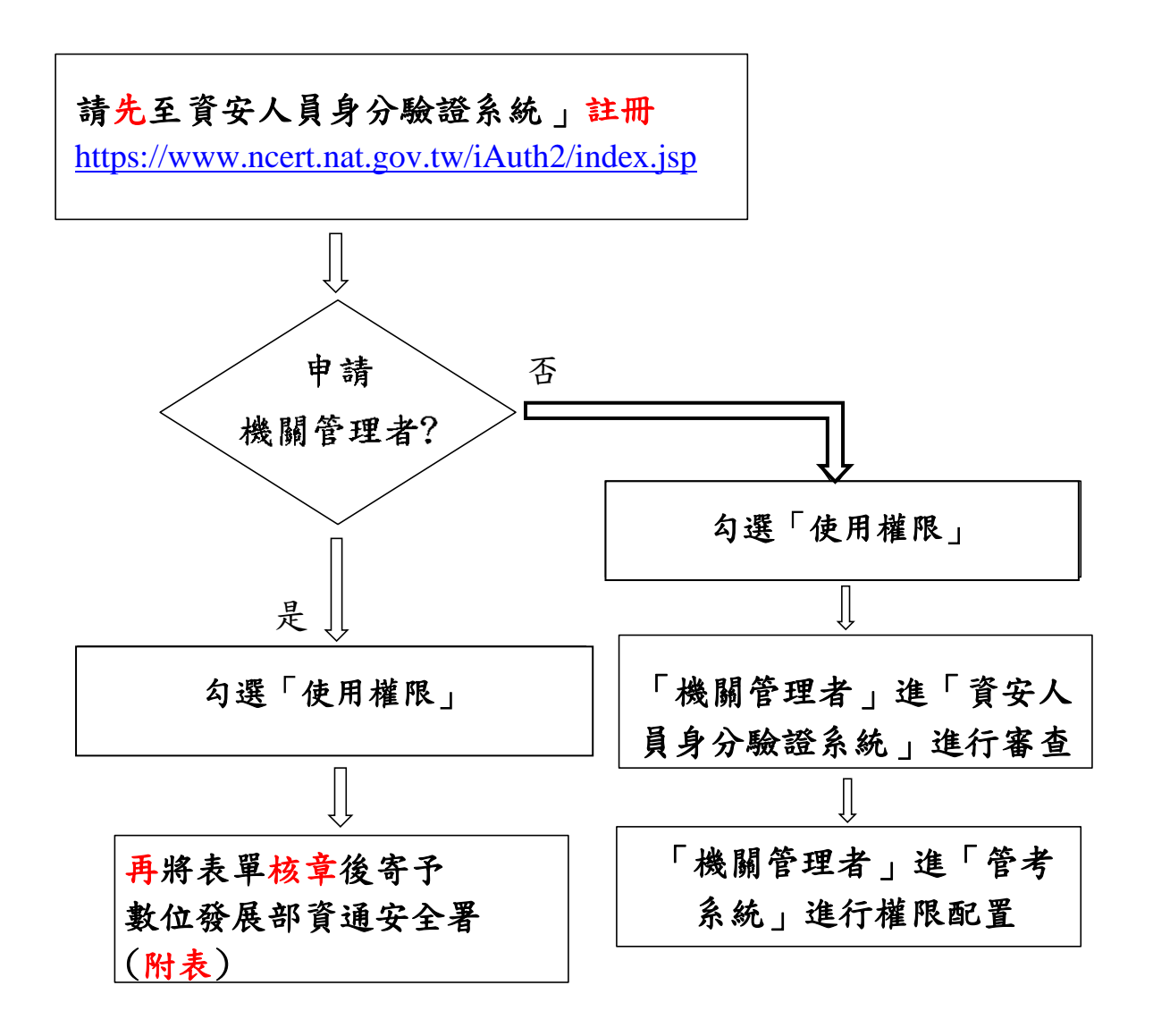

step 1. 連結「資安人員身分驗證系統」網址 (https://www.ncert.nat.gov.tw/iAuth2/index.jsp),登入畫面,如下圖:

| 資安人員身分驗證系統 | 中訪帳號                                                                         |
|------------|------------------------------------------------------------------------------|
|            | 個人構設<br>▲<br><br><br><br><br>我不是機器人<br><br>@私欄 - 條款<br><br>@私欄 - 條款          |
|            | 帳號登入<br>忘記帳號 / 忘記密碼(更新密碼) /<br>啟用帳號(若帳號鎖定時請按此啟用)<br><sup>建議使用chrome瀏覽器</sup> |

step 2. 填寫機關代號類型,請選 OID 並填入(請至物件識別碼中心網站 <u>https://oid.nat.gov.tw/OIDWeb/</u>,在政府機關/單位物件識別碼下查 詢,如為學校請選組織及團體按下▶查詢)。

| 資安人員                   | 身分驗證系統                    |        |
|------------------------|---------------------------|--------|
| ( <mark>S</mark> )     |                           |        |
| 選择機關4<br>機關代號類型<br>OID | <b>弋號類型</b><br>◎ 統一編號     | ◎ 其他   |
| 湖榆入您所屬的                | 機關代號 ( <u>查詢OID</u> )     |        |
| 數位發展音                  | *資通安全者範例 2.10.88<br>點選「下ー | ·步」  〇 |
|                        | 後,下方會                     | 出現需 -  |

step 3. 進入「新增帳號」頁面,請填入申請人基本資料,包含「真實姓 名」、「公務信箱」、「手機號碼」進行驗證,如下圖:

| ( <mark> \$</mark> !)                                            |       |
|------------------------------------------------------------------|-------|
| OTP身分驗證:<br>系統將根據聯絡資料,發送一次性密碼,以驗證您的身分<br>機關代號類型<br>● OID/統一編號/其他 |       |
| 機關代號                                                             |       |
| 2.16.886.101.20003.20082                                         |       |
| 機關名稱「機關代號」及「機關名稱」                                                | 會自動帶出 |
| 數位發展部                                                            |       |
| 姓名* (中文或是英文組成)                                                   |       |
| 填入個人姓名, 不可填機關名稱                                                  |       |
| 電子郵件信筆 (請使用公務信箱,勿使用私人信箱)                                         |       |
| 填入電子郵件 🔺                                                         |       |
| 手機號碼*                                                            |       |
| ▲ 填入手機號碼                                                         |       |
| ✓ 我不是機器人 CECAPTCHA 勾選我不是機器人 TeCAPTCHA 勾選我不是機器人 素私權 - 條款          |       |
| 按下確認後,系統將立即發送OTP至您填寫的電子郵件信箱及手機號碼,以進行後續驗證。                        |       |
| 按驗證進入                                                            | 下一步   |
| 驗證                                                               |       |

step 4. 進行雙因子 OTP 驗證,請填入「信箱驗證碼」和「手機驗證碼」,按下「確認」,則可進入帳號權限申請頁面,如下圖:

| ( <mark> \$</mark> !)                                      |                                       |                   |
|------------------------------------------------------------|---------------------------------------|-------------------|
| 已分別發送驗證碼至您<br>請輸入驗證碼:<br>(兩組驗證碼不相同,驗<br><del>信箱驗證碼</del> : | 的電子郵件信箱及手機<br>證碼將於20分鐘後失效)<br>到信箱收驗證碼 |                   |
| 手機驗證碼:                                                     | 到手機收驗證碼<br>                           |                   |
|                                                            | 確認                                    | 】<br>按確認進<br>入下一步 |

step 5. 進入「系統帳號權限申請」頁面,首先找到「管考系統」項目; 「機關管理者」與「使用權限」請擇一勾選權限後按「下一步」, 如下圖:

(<mark>8</mark>)

| 請選擇欽申請的系統<br>著員前可喜惊的管理 | 角色權限。(若您為遷或銅站既有寶安聯絶人;系統將自動帶入已有權限)<br>書為0位,則必須優免申請曾理書;上現為2位                 |                                                                                                    |
|------------------------|----------------------------------------------------------------------------|----------------------------------------------------------------------------------------------------|
| 賀安責任等級為D · B           | 级之機關,若欲申讀資通安全調點通報系统(VANS)礦來信服務信箱:VansS                                     | ervice@nccst.nat.gov.tw。 勸勸                                                                                                    |
| 永皖省稱                   | 系统權限                                                                       | 信註                                                                                                    |
| 國家貿通安全通敏<br>傳變與站       | 岐號管理員<br>□ 通或機器管理者<br>□ 查纹機器管理者                                            | 該權限用於書核機關內質安人員權限異動之申請,<br>僅開放公務機關質安人員勾選。<br>- 通紙機關管理者: 員管理通紙機關碼號權限之管理者。<br>· 書核機關管理者: 員管理書核機關碼號權限之管理者。例如: 提納府, 國家安全會戀、行政院、<br>立法院, 司法院, 監高院, 考軾院, 反約導機關之<br>宣属機關; 宣醫市, 影(市)政府, 宣醫市, 懸(市)<br>調會。 |
|                        | <ul> <li>一般機關(目前可審核的總號管理者有2位):</li> <li>□ 貸奴聯絡人</li> <li>□ 貸锅主管</li> </ul> | 該權限用於通報登錄使用,僅開放公務機關資安人<br>具勾選。<br>•貿安聯給人:負責貿安事件通報聯繫面口共處<br>理,由機關自行指派。<br>•貿訊主管:負責貿安專件管理共營導,由單位主<br>管或這當人具先任。<br>•貿遇安全長:負責推動及監督機關內貿過安全相<br>關事務,由機關首長指派到首長或這當人具発任。                                |
|                        | 春依珊閣(目前可審核的總號管理者有2位):<br>□ 貿安審核人                                           | 該權限用於書核所屬公路機關之資安專件通報,僅<br>開放公務機關勾選。<br>•資安書核人:負責書核所屬公務機關之事件通報<br>典協助,由機關自行指減。                                                                                                    |
| 管考系统                   | □₩₩₩₩₩₩₩₩₩₩₩₩₩₩₩₩₩₩₩₩₩₩₩₩₩₩₩₩₩₩₩₩₩₩₩₩₩                                     | <sup>用於害物受難内人員之具動申請・</sup><br>關管理者                                                                                                    |
|                        | (目前可喜情的管理者有2位):<br>□ 使用權限(含:管理者權限與一般權限) 各機關若管理權                            | <sup>司執行整条集慣緊要認知論</sup><br>뤹限已達上限 2 名時,請先選使                                                                                                    |
| 賀通安全務點通報<br>系統         | □ ૠ렴쓭팬영                                                                    | 用於書核搬關內人員之異點申請。                                                                                                    |
|                        | (目前可喜岐的管理者有2位):<br>□ 一般權限                                                  | 可執行該系统相關服務功能                                                                                                    |
| 賀安治理成熟度評<br>估系統        | □ ૠ퇥쑽퍺참                                                                    | 用於審核搬職內人員之異點申請。                                                                                                    |
|                        | (目前可喜惊的管理者有2位):<br>□ 一般權限                                                  | 可執行該系統相關服務功能                                                                                                    |
| NCERT                  | □ 標成管理者                                                                    | 用於書核撥關內人員之異點申請。                                                                                                    |
|                        | (目前可喜枝的管理者有1位):<br>□ NCERT貿安聯總人                                            | 可執行該杀統相關服務功能                                                                                                    |

若已有帳號但無管考系統權限者,可至系統權限設定畫面在個別系 統角色權限,於管考系統一般權限,按「申請權限」,如下圖:

| 個別系統角色權限        |      |      |        |
|-----------------|------|------|--------|
| 申請系統            | 申請權限 | 權限狀態 | 申請異動   |
| 管考系統            | 一般權限 | 尚未申請 | E}請權限  |
| 政府機關資安弱點通報機制    | 一般權限 | 尚未申請 | 申請權限   |
| 寶安現況調查系統        | 一般權限 | 審核通過 | 申請刪除權限 |
| 政府機關實安治理成熟度自評系統 | 一般權限 | 尚未申請 | 申請權限   |

step 6. 最後,填寫帳號申請資料,並點選「送出申請」,如下圖:

| 請填寫申請資料 *為必填                                |
|---------------------------------------------|
| 帳號*(英文大小寫、數字,且長度為6~30之間)                    |
| 填入帳號                                        |
| 密碼 至少12碼 ,需包含且只能為大、小寫字母及數字)                 |
| 填入密碼                                        |
| 再次 認密碼*                                     |
| 再次確認密碼 🔒                                    |
| 姓名* (中文或是英文组成)                              |
| ▲ 糸統會自動帶出「姓名」、「電子                           |
| <sup>電子彭件*</sup> 郵件」、「手機號碼」                 |
| <u>ــــــــــــــــــــــــــــــــــــ</u> |
| 手機號碼*                                       |
| <b>A</b>                                    |
| III稱* 部門名稱                                  |
| (範例)科員 🔹 (範例)資訊中心 🚢                         |
| 地址*                                         |
| (範例)台北市〇路〇號〇樓 🎍                             |
| 公司電話* 分機                                    |
| (範例)02000000000 🚔 0000 🔺                    |
| (公務電話)                                      |
| (範例)020000000 🏻 🔺                           |
| 點選「送出申請」完成帳<br>號申請程序,等待審核 🗘 送出申請            |

step 7. 申請表單送出後,審核結果會以所留之電子郵件通知,如下圖:

| 已完成註冊申請。<br>經機關管理者審核後,將以電子郵件通知審核結<br>果。 |
|-----------------------------------------|
| 回到登入頁面                                  |

- (1) 申請「機關管理者」時,審核者為「數位發展部資通安全署」,請至管考系統(<u>https://spm.nat.gov.tw/</u>)下載附表-個別機關管理者帳號申請(異動)單.xlsx,向「數位發展部資通安全署」 蕭伊伶(Email: <u>spm@acs.gov.tw</u>)提出申請。
- (2)申請「一般權限」時,審核者為貴機關「機關管理者」,若要 查詢該機關的「機關管理者」,請至「個人帳號管理」下的 「機關各系統管理者列表」查詢,如下圖:

| 資安人員身分驗證系統  |                             |                  |         |      |     |
|-------------|-----------------------------|------------------|---------|------|-----|
| asd0001     | asd0001 個人帳號管理 / 機關各系統管理者列表 |                  |         |      |     |
| 🚰 機關人員管理 <  | 機關各系統管理者列表                  |                  |         |      |     |
| ● 佣」●●哈尔丽 、 | 機關名稱                        | 系統名稱             | 權限      | 中長号虎 | 姓名  |
|             | (7)11院                      | 國家資通安全通報應變<br>網站 | 通報機關管理者 | a:)1 | Ξ   |
| 機關各系統管理者列表  | 院                           | 國家資通安全通報應變<br>網站 | 審核機關管理者 | a:   | 徐.  |
| 修改帳號資訊      | 二:院                         | 國家資選安全選報應變<br>網站 | 審核機關管理者 | a:   | Ŧ   |
| 刪除機關個人帳號    | - 8晩                        | 國家資通安全通報應變<br>網站 | 通報機關管理者 | a:   | 徐介了 |

### 二、申請機關管理者

如已經先至資安人員身分驗證系統完成申請(詳一、帳號申請),請至管 考系統(<u>https://spm.nat.gov.tw/</u>)下載附表一個別機關管理者帳號申請 (異動)單,以電子郵件向數位發展部資通安全署蕭伊伶(Email: <u>spm@acs.gov.tw</u>) 申請機關管理者。

### 三、機關管理者審查一般權限使用者帳號

step 1. 請「機關管理者」登入「資安人員身分驗證系統」

(https://www.ncert.nat.gov.tw/iAuth2/index.jsp), 登入畫面,如下圖:

| 資安人員身分驗證系統 | 中請帳號                                    |
|------------|-----------------------------------------|
|            |                                         |
|            | 值入例知(Jabing)(<br>填入個人帳號<br>臺碼 ↓<br>填入密碼 |
|            | つ選我不是機器人<br>我不是機器人<br>聴私櫃 - 傑款          |
|            | ▶選「帳號登入」 <del>限號登入</del> 忘記密碼           |

step 2. 點選「機關管理人員」之展開按鈕【<】,如下圖:

|                                                            | 資安人員身分驗證系統  |  |  |  |  |
|------------------------------------------------------------|-------------|--|--|--|--|
| 個人帳號管理 / 權限異動申請                                            |             |  |  |  |  |
| 👹 機關人員管理 < 管理權限列表                                          |             |  |  |  |  |
|                                                            | 目 權限狀態 申請異動 |  |  |  |  |
| ○ 個人報碼管理 《 加速左刀功能列衣 · 戲劇管理人員」的下 <u>加速度</u><br>同志就法古人语起志知過於 | 尚未申請 申請權限   |  |  |  |  |
| 型水其這天主造和信契用心                                               | 尚未申請 申請權限   |  |  |  |  |
| 管着系統                                                       | 己有權限        |  |  |  |  |
| 政府機關實安弱點過戰機制                                               | 尚未申請 申請權限   |  |  |  |  |
| 寶安現況調查系統                                                   | 己有權限        |  |  |  |  |
| 政府機關資安治理成熟度自評系統                                            | 已有權限        |  |  |  |  |

step 3. 點選「待審核列表」,會看到待審核帳號清冊,請逐筆點選「審查 詳細資訊」,進行該帳號審查工作,如下圖:

| 資安人員身分驗證系                                              | 条約 | Ŧ               |    |    |              |            |  |
|--------------------------------------------------------|----|-----------------|----|----|--------------|------------|--|
|                                                        | He | ome / Dashboard |    |    |              |            |  |
| 🚰 機關人員管理 🛛 🗡                                           |    | 待塞核-權限申請        |    |    |              |            |  |
| 符審核列表<br>系統權限列表<br>修改賞安人員類別排序<br>刪除管理者報號<br>▲ 個人帳號管理 < |    | 點選「待審穆列表」       | 姓名 | 帳號 | 申請權限<br>一般權限 |            |  |
|                                                        |    | 尚無申請刪除系統權限資料    |    |    |              | 點選「審查詳細資訊」 |  |

step 4. 進入「審查詳細資訊」後,查閱使用者申請資料;最後,點選「接 受申請」時,即完成「一般權限」使用者帳號之審核,如下圖:

| 使用者申請資料 |             | ×             |
|---------|-------------|---------------|
| 申請權限名稱  | OID         | 機關名稱          |
| 一般權限    |             |               |
| 帳號      | 姓名          | 手機            |
|         |             |               |
| 電子信箱    | 音印門         | 職稱            |
|         |             |               |
|         | 地址          |               |
|         |             |               |
| 電話      | 分機          | 傳真            |
|         |             |               |
| 點選「接受   | 申請」或「拒絕申請」⊑ | ✓ 接受申請 🗙 拒絕申請 |